## Инструкция для преподавателей

## По работе на платформе Сферум Беседы о предмете — это групповые чаты для учителей и учеников.

Как осуществить сценарий в версии для компьютера:

- 1. Перейдите в «Моя школа» в левом меню.
- 2. В правом меню выберите пункт «Классы».

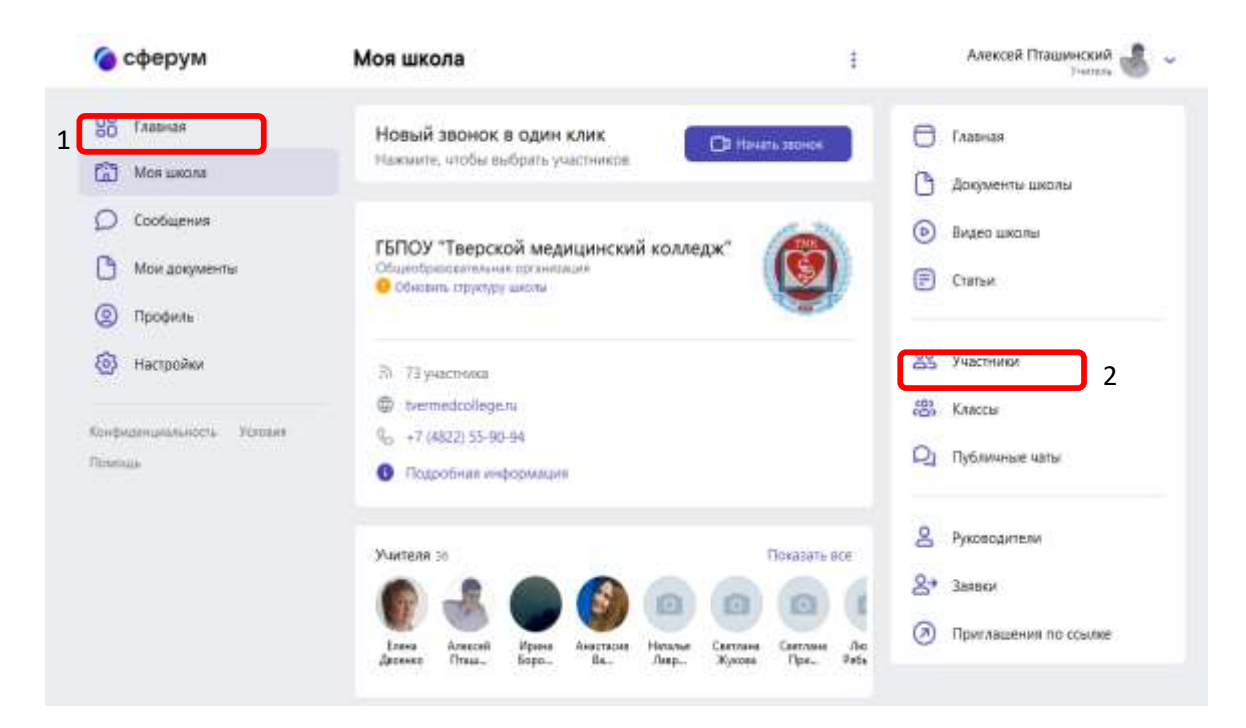

з. Найдите нужный класс в списке и нажмите на его название.

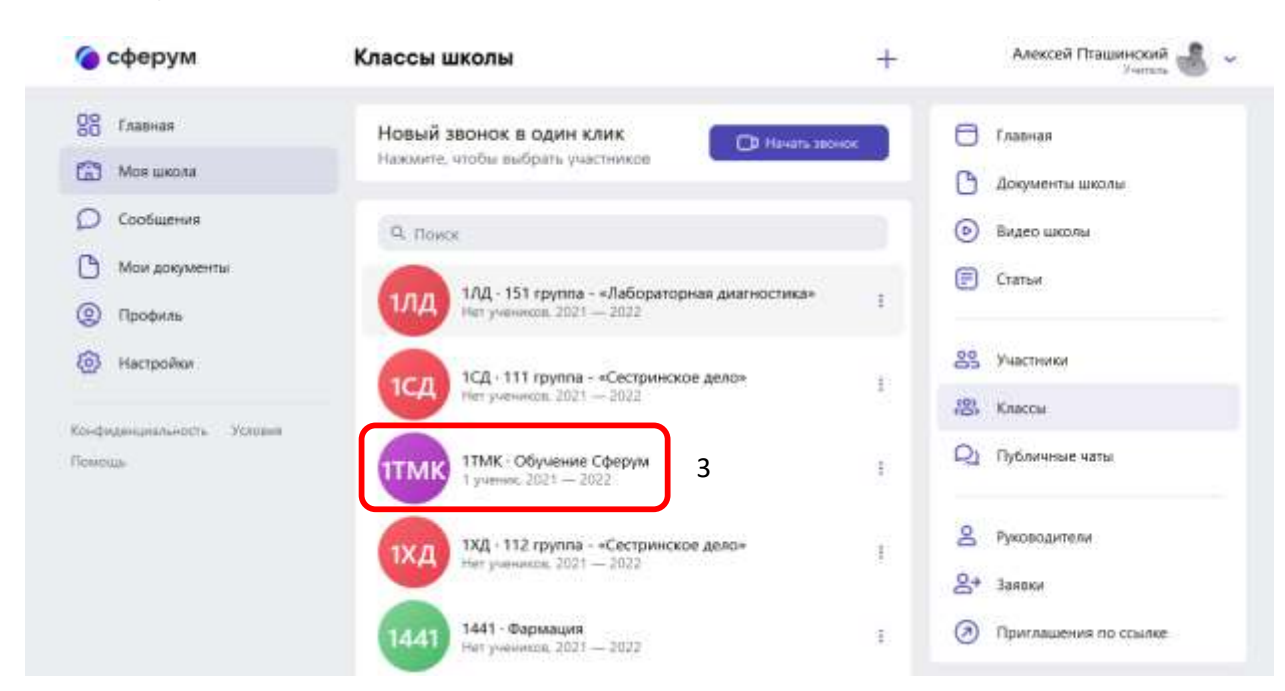

 Если вы ещё не указаны учителем этого класса, нажмите на «Добавить учителя», выберите в списке себя, впишите предмет, сохраните информацию.

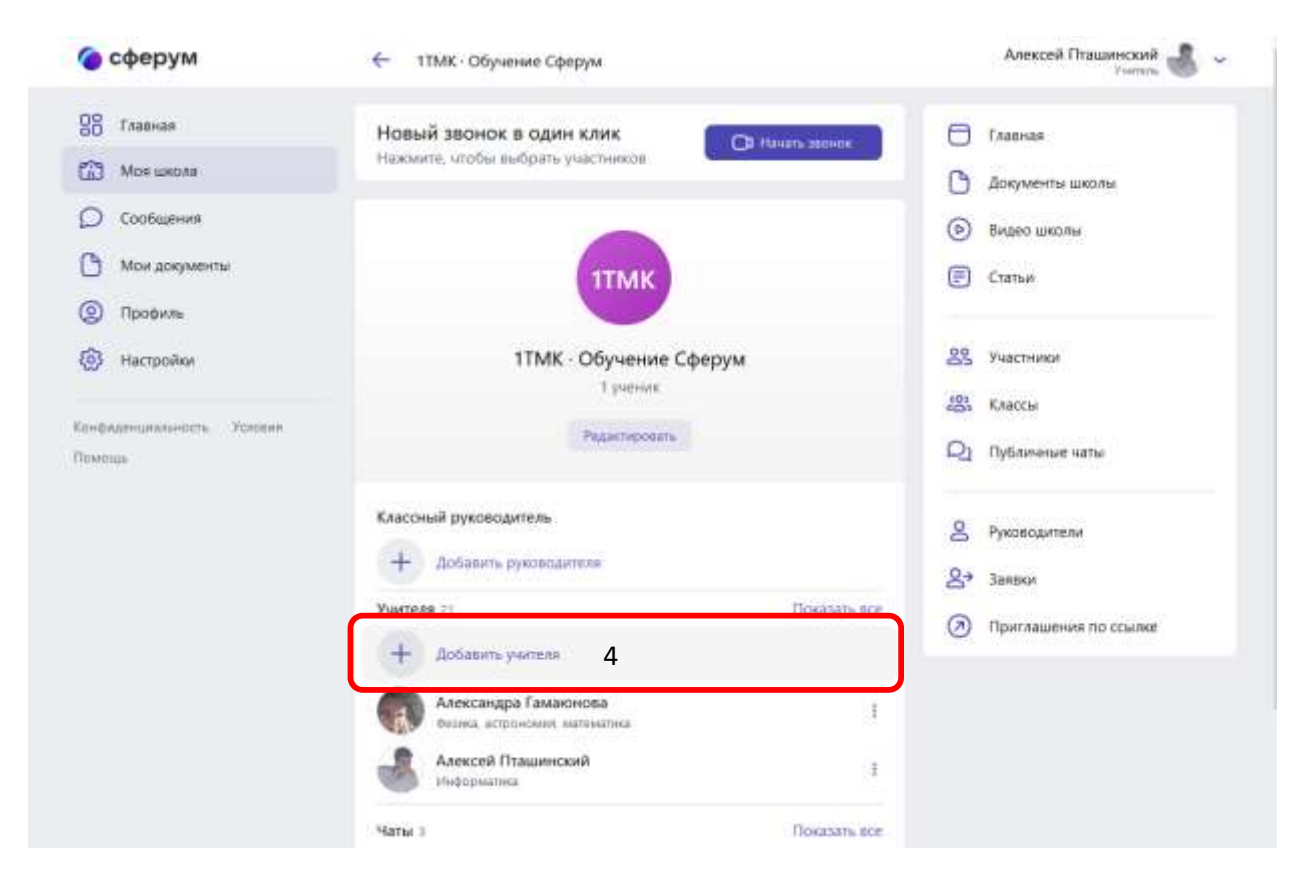

5. Под списком учителей нажмите на кнопку «Создать чат».

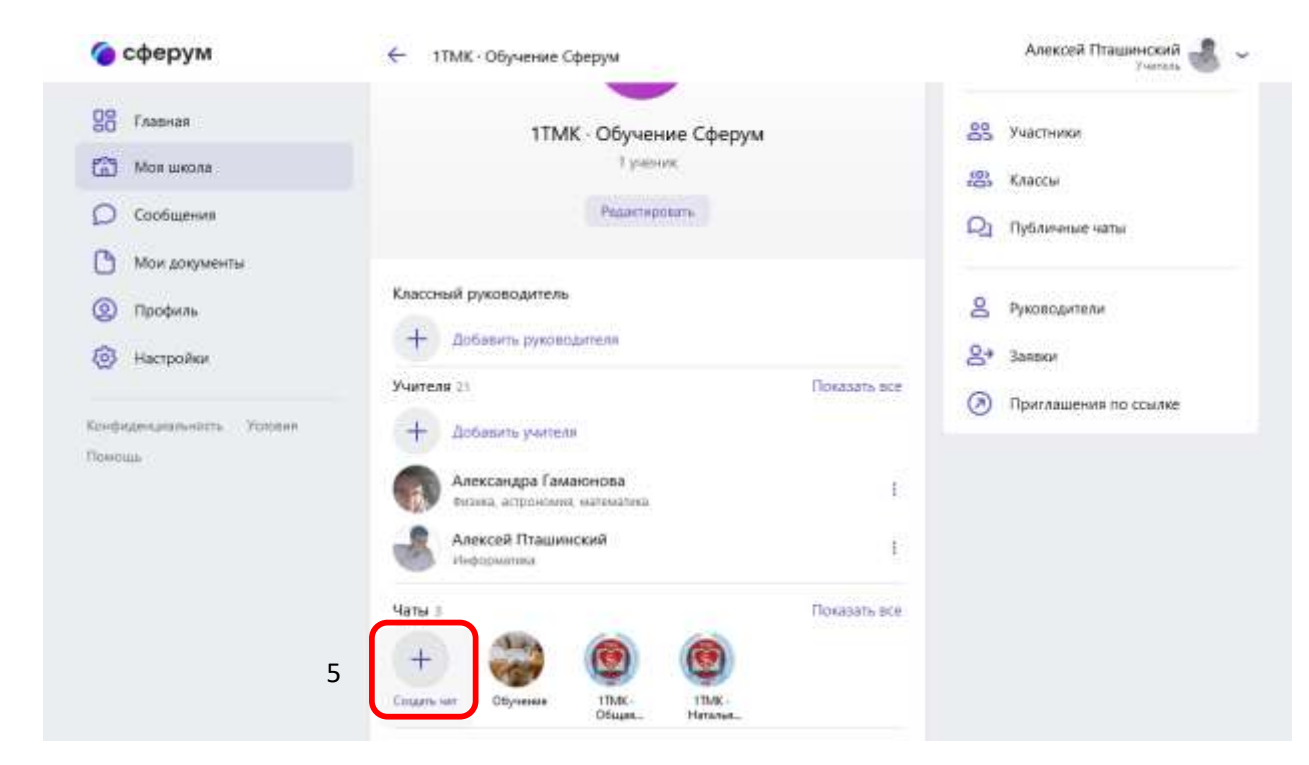

6. Укажите название чата (например, «Номер и буква класса – название предмета»), выберите тип «Чат класса» и нажмите на кнопку «Продолжить».

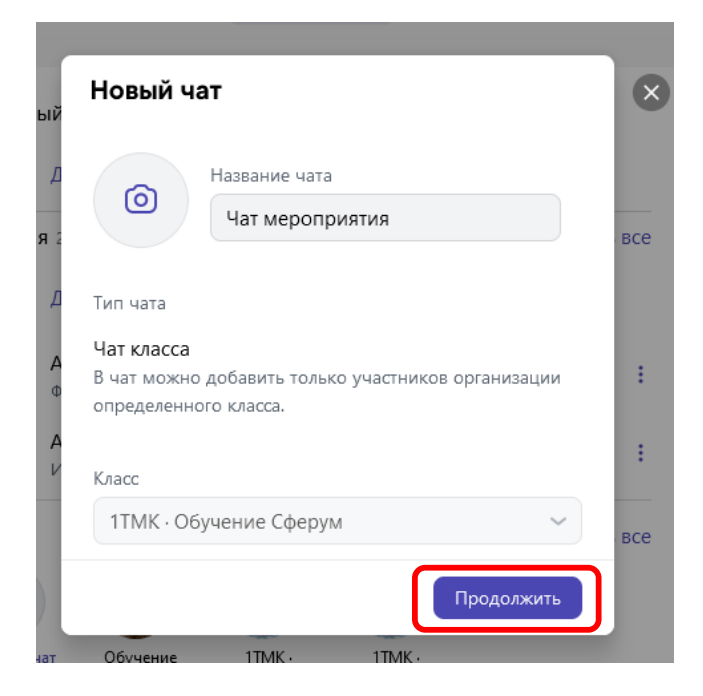

 Отметьте учеников, которых хотите добавить в беседу, или воспользуйтесь кнопкой «Выбрать всех участников», а затем нажмите на «Создать чат».

| ← Новый чат                 | ×   |
|-----------------------------|-----|
| Q Поиск                     |     |
| 80                          | все |
| Надежда<br>Бойко            |     |
| Ученики 1ТМК Только учителя | :   |
| Очистить список участников  |     |
| Б                           | :   |
| Иадежда Бойко               | все |
| Создать чат                 |     |
| Общая Наталья               |     |

8. Когда чат будет создан, вы сразу сможете написать в него. Чтобы он появился в списке публичных бесед школы, обновите страницу браузера. Как осуществить сценарий в приложении телефона

- 1. Нажмите на изображение шестерёнки в правом верхнем углу, после этого откроется блок «Управление».
- 2. Выберите пункт «Классы».

| ГБПОУ "Тверской н                                                                | медицинск         | @ I          | 12204                   | TAZEN1      |
|----------------------------------------------------------------------------------|-------------------|--------------|-------------------------|-------------|
|                                                                                  |                   | 3            | 🤶 Управление            |             |
| FERON TEARING SHOP                                                               |                   | -            | 2 Руководители          |             |
| DENCY TEEPCKOU MED<br>Standparenterinterint optimies<br>Discourts crowings anone | нцинский          | 0            | <u></u> 2+ Заласн       |             |
|                                                                                  |                   | 1020         | Э Приглашение по осылке |             |
| 5 79 yearsons                                                                    |                   |              |                         |             |
| byermetcollege.rs                                                                |                   |              | 28 Участники            |             |
| 9 <sub>0</sub> +7 (4802) \$5-50.64                                               |                   |              | 283 Классы              |             |
| О Подробная энформация                                                           |                   |              | R1 Hare                 |             |
| 1 0                                                                              | 0 8               | 4            |                         |             |
| Brater imples et                                                                 | area aratoma      | 1.0118       |                         |             |
| Yorman                                                                           | . n               | ocenth cod   |                         |             |
| 🚱 🕹 🜑                                                                            | (a)               | (B) (        |                         |             |
| Lorus Assures Prove                                                              | Assessory Parents | Carrieria Da |                         |             |
| Учащнеся зн                                                                      |                   | OKRINITS BOD |                         |             |
| 🙆 💿 🙈                                                                            |                   | 04           |                         |             |
| Lurgers Harvas Peres                                                             | Burness Sparrows  | Remain 1     | (=-)                    |             |
| wa, boleo CHAQA                                                                  | mar, rea.         | \$1010 U     | 1000.<br>T + + + +      |             |
| 128 129                                                                          | 0 200             | 28.2         |                         | _           |
| in the second                                                                    | functions that is | Spring sec.  |                         | COOPERATION |

- 3. Найдите нужный класс в списке и нажмите на его название.
- 4. Если вы ещё не указаны учителем этого класса, нажмите на «Добавить учителя», выберите в списке себя, впишите предмет, сохраните информацию.
- 5. Под списком учителей нажмите на кнопку «Создать чат».

| 32104                                                     | P                                                             |                                                                   |                         |
|-----------------------------------------------------------|---------------------------------------------------------------|-------------------------------------------------------------------|-------------------------|
| Классы школы<br>Пенеть човый захнов                       | +                                                             | . 32:04<br>€- 11МК - Обучение Сфе                                 | *## <mark>3</mark> 11%  |
| A. Poses<br>TAL 151 rpyma - d<br>Intr percessar, 2021 - 2 | 🚟<br>Тибораторнан диаг. – – – – – – – – – – – – – – – – – – – | 1                                                                 | MK                      |
| 1CA 111 rpyrma - +C                                       | астринское дело»  <br>ода                                     | Protect                                                           |                         |
| TTMR - OSyveene Co                                        | ерум і                                                        | Классный руководитель                                             |                         |
| 1XД 112 группа - +0<br>Har persence, 2021 - 2             | естринское дело» 1<br>022                                     | Добавить руководи                                                 | TEN .                   |
| 1441 that years and 2021 - 2                              | 1                                                             | + Adapats summ                                                    |                         |
| 2TMR D5yname C4<br>Har passeda, 2021 - 2                  | epyw I<br>tozz                                                | Александра Гамано<br>фексеа, встрановна, ко<br>Алексей Птациянско | KOBA<br>Transmaka<br>KA |
| 4AKY - 421 - Acyumpt<br>11 (reministration, 2012) - 22    | жое дило 1<br>22                                              | Martar 4                                                          | Покахоть и              |
| 40Д 414 - Сестринс<br>23 учиника, 2021 - 202              | soe gano i                                                    |                                                                   | TIM 11M                 |
| 18 <b>G</b> Ø                                             | a 6                                                           | 88 😰 1                                                            |                         |

- 6. Укажите название чата (например, «Номер и буква класса название предмета»), выберите тип «Чат класса» и нажмите на кнопку «Продолжить».
- 7. Отметьте учеников, которых хотите добавить в беседу, или воспользуйтесь кнопкой «Выбрать всех участников», а затем нажмите на «Создать чат».
- 8. Когда чат будет создан, вы сразу сможете написать в него.

| 12:04                                           | ♥             | 12:05                                                        | ♥ # # 6 ta %                        |                                          |                        |
|-------------------------------------------------|---------------|--------------------------------------------------------------|-------------------------------------|------------------------------------------|------------------------|
| <ul> <li>ТТМК Обучение Сферум</li> </ul>        |               | 🗧 ТТМК Обучение                                              | Сферум                              | 22.06                                    | * # d @ 12%            |
| 1ТМК - Обучени<br>1 учени                       | ие Сферум     | 1ТМК - О                                                     | бучение Сферум<br>1 учения          | €- 1ТМК Обучение С<br>1ТМК Об            | рорум<br>учение Сферум |
| Padaantago                                      | aans -        | - Pro                                                        | hantaboante                         |                                          |                        |
| лассный руководитель<br>+ Дибанить руководителя |               | Классный руководителя<br>+ дибавать тухни                    |                                     | Классиный руководитель                   | gatabe                 |
| Surrenta 31                                     | Fickators sor | Yourterin 31                                                 | Fickatory sce                       | Yuaters 21                               | Roessets av            |
| 🤶 Алексей Пташинс                               | жий           | Новый чат                                                    | Orsena                              | 🔶 Новый чат                              |                        |
| Warrens                                         | Ψ.            | Hintere                                                      | · varni                             | 0, Панся                                 |                        |
| 111МК - Обучение Сферум                         | 0             | Чатм                                                         | роориятия                           | 1 Dates                                  |                        |
| Предмот                                         |               | Two verte                                                    | 1                                   | L Indus                                  | A MEN A MODELLINE A    |
| Информатика                                     |               | Чат класса<br>В чет можно добанить<br>в опрядалението класта | TATLACT YOURTH OPEN OPEN PROVIDENCE | Ученики ТТИК Тол<br>Счистиль список учас | ыко учителя<br>тимков  |
|                                                 | Crospenserns  | A Xeace                                                      |                                     | . 5                                      |                        |
|                                                 |               | 1TMK - Obyvervate (                                          | ферум —                             | 🛛 🛞 Надежда                              | Бойко                  |
|                                                 | 6             | n,                                                           | юдолжить                            | Co.                                      | цать чат               |
| 98 <b>G</b> O                                   | C 25          | 28 G                                                         | 0 0 #                               | 98 <b>@</b>                              | D D A                  |

## Видеоуроки

Видеоуроки — это видеоконференции без ограничения по времени для учителей и учеников (максимум — 100 участников)

Как осуществить сценарий в версии для компьютера:

- 1. Нажмите на название своей школы в левом меню платформы.
- 2. В правом меню выберите пункт «Классы».

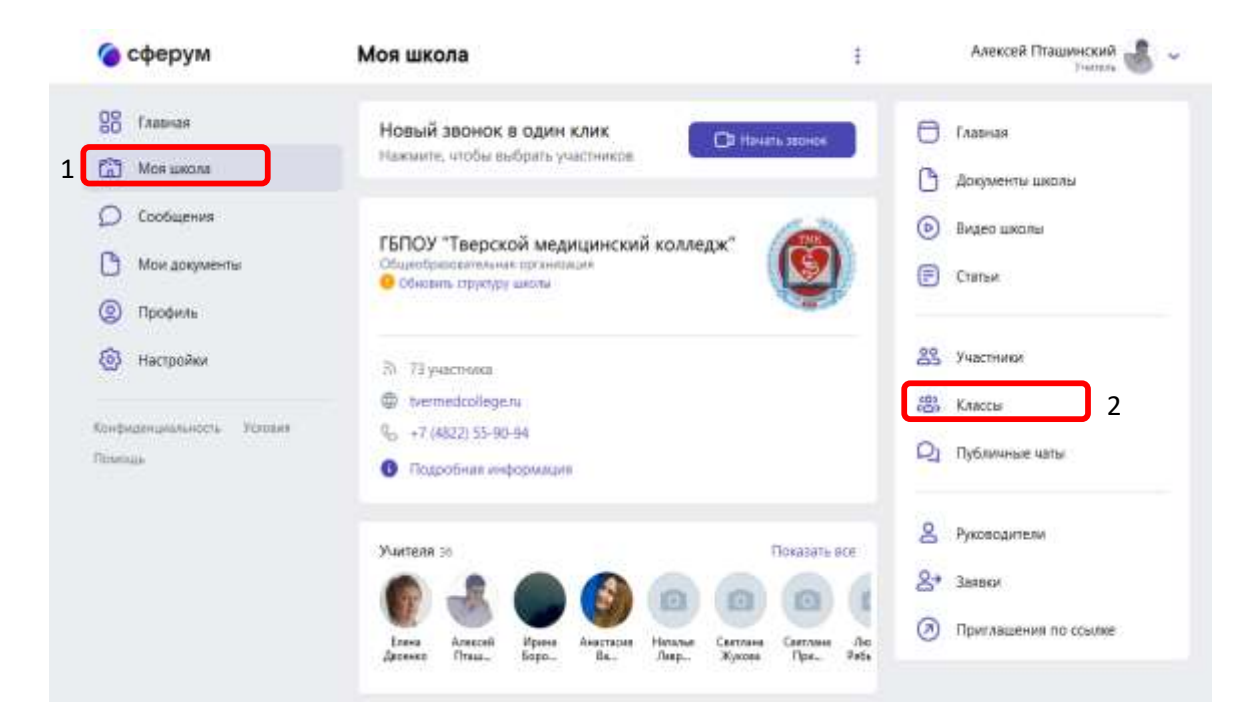

3. Найдите нужный класс в списке и нажмите на его название.

| 🌀 сферум          | Классы школы                                     | +          | Алексей Пташинский 💰 🗸  |
|-------------------|--------------------------------------------------|------------|-------------------------|
| 88 Главная        | Новый звонок в один клик                         | HOK        | Главная                 |
| Мов школи         | Нажмите, чтобы выбрать участников                |            | 🕒 Документы школы       |
| О Сообщения       | Q. TOWCK                                         |            | 💿 Видео школы           |
| Мои документы     | 100, 151                                         |            | 🗐 Статын                |
| (2) Профиль       | Натученнов. 2021 — 2022                          | 1          |                         |
| Настройки         | 1CA - 111 группа - «Сестринское дело»            |            | 89 Участники            |
| Routestaning over | гед гист учеников. 2021 — 2022                   | ÷          | 18 Классы               |
| Помощь            | 17МК: Обучение Сферум<br>1 учение: 2021 — 2022 3 | 1          | Q1 Публичные чаты       |
|                   | 1ХД 1ХД - 112 группа - «Сестринское деяс»        | ï          | 2 Руководители          |
|                   | ner panada, 2021 - 2022                          |            | 😫 Заяски                |
|                   | 1441 - Фармация<br>Нет учеников, 2021 — 2022     | <b>3</b> . | Э Приглашения по ссылке |

Под списком учителей выберите нужную беседу в разделе «Чат класса».

| ттмк - Обучение сферум                                                                                                    | Алексей Пташинский                                                                              |
|----------------------------------------------------------------------------------------------------|-------------------------------------------------------------------------------------------------|
| Редактировать                                                                                                    | Q1 Публичные чаты                                                                               |
| аный руководитель<br>Добавить руководителя                                                                                                    | <ul> <li>Руководители</li> <li>Занеки</li> </ul>                                                |
| лая зт. Показать ест<br>Добавить учителя<br>Александра Гаманонова<br>визика, астронении, натехалика<br>Алексей Птациинский<br>Информатика                                                                                                    | Приклашения по осылке                                                                           |
| а Показать со<br>м и зап<br>м и зап<br>м обрание<br>Соучение<br>Соучение<br>С | 4                                                                                               |
|                                                                                                    | ит <u>черопри.</u> Обучение тикс. тикс.<br>Общая. Неталья.<br>Добавить ученика<br>Надежда Бойко |

4. Вверху, справа от названия беседы, нажмите на изображение видеокамеры.

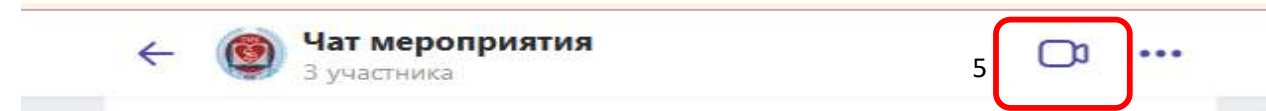

- 5. Выберите участников звонка или нажмите на «Позвонить всем», если вы хотите устроить видеоурок для всех учеников из беседы.
- Система предложит вам присоединиться к звонку через браузер вашего устройства или установить отдельное приложение для звонков в Сферуме (рекомендуем этот вариант — в приложении звонки работают стабильнее)

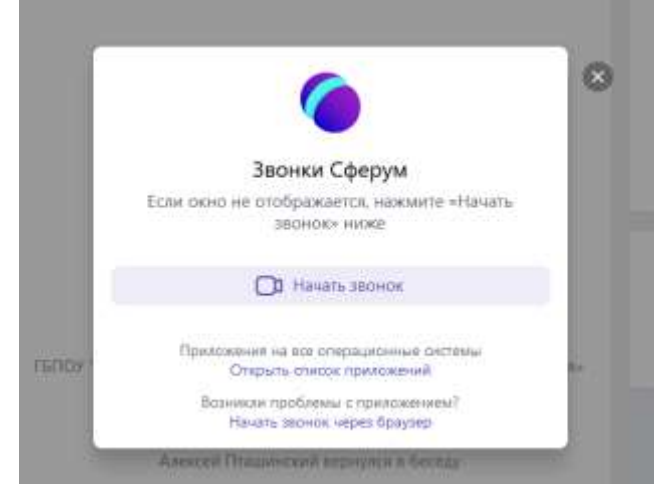

7. Если в браузере появятся запросы на разрешение использовать камеру и микрофон, выберите вариант «Разрешить» для корректной работы

Как осуществить сценарий в приложении:

- 1. Нажмите на изображение шестерёнки в правом верхнем углу откроется блок «Управление».
- 2. Выберите пункт «Классы».

| 12:03                                                                                                    | * A d D M S.                                        | 12:04                 | 444 |
|----------------------------------------------------------------------------------------------------|-----------------------------------------------------|-----------------------|-----|
| ГБПОУ "Тверской мед                                                                                                    | ицинск 🛞 !                                          | 🗧 Управление          |     |
| 🕞 Haran's sensel associa                                                                                                    | 1.                                                  | 2 Руксеодители        |     |
| ГБПОУ "Тверской медици                                                                                                    | нский                                               | 2+ Запани             |     |
| Orașe de care de care | (Q)                                                 | Приглашения по осыпие |     |
| In 73 yearstoore                                                                                                    |                                                     | 22 Участники          |     |
| Kvermedzzilege.rz     Q <sub>2</sub> +7 (4822) 55-90-94                                                                                                    |                                                     | 25 Клессы             |     |
| • Порробные энформацие                                                                                                    |                                                     | Q1 Чаты               |     |
| yan sam meni                                                                                                    | Posseers see                                        |                       |     |
| Losa Armon Uper Armon                                                                                                    | Stati Farmani<br>Anno. Farmani<br>Carriera Carriera |                       |     |
| Учащиеся за                                                                                                    | Покалеть все                                        |                       |     |
| 😑 😑 🌔                                                                                                    | ) 🙆 🙆 🌔                                             | $\square$             |     |
| Excrementa Hageniga Permit Sur<br>Ma bolisi Cellop Se                                                                                                    | gan Kantona Konon J<br>n. Rea. Steerree             | TUNNER C              |     |
| 8 0 0                                                                                                    | 0 4                                                 |                       |     |
| make presented mobilities                                                                                                    | disation that distance                              |                       |     |

- 4. Найдите нужный класс в списке и нажмите на его название.
- 5. В блоке «Чаты» нажмите на «Показать все».

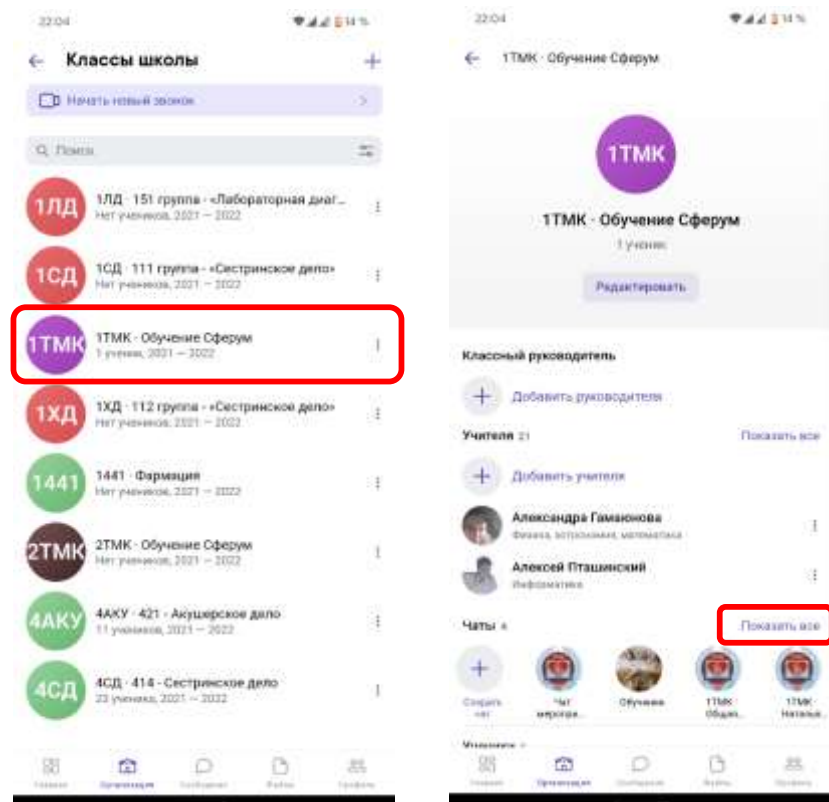

- 6. Выберите нужный чат и нажмите на него.
- 7. Вверху, справа от названия чата, нажмите на изображение видеокамеры.
- 8. Выберите участников звонка или позвоните сразу всем собеседникам в чате.

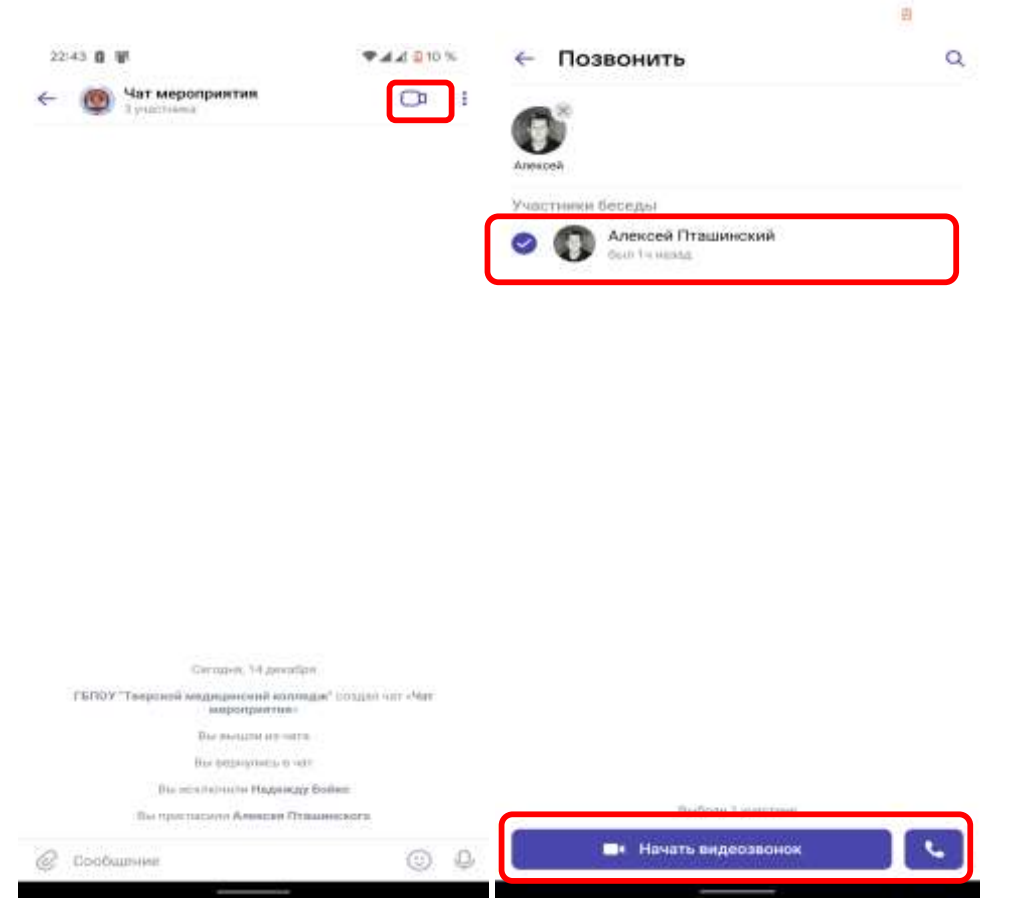

9. При первом звонке приложение попросит доступ к вашему микрофону и камере. Выберите вариант «Разрешить» для корректной работы.

| 242 8 9 +                                        | -                                                   | *#¥ \$101                                |
|--------------------------------------------------|-----------------------------------------------------|------------------------------------------|
|                                                  |                                                     |                                          |
|                                                  |                                                     |                                          |
|                                                  |                                                     |                                          |
|                                                  |                                                     |                                          |
|                                                  |                                                     |                                          |
|                                                  |                                                     |                                          |
|                                                  |                                                     |                                          |
| Репремяте доот<br>тамата ротробо<br>заснезане    | ул к мекрофоку,<br>тед. інтевы геотур               | самеро а<br>заяться                      |
| Разроците доот<br>намети ротройст<br>зарнезме    | ул к мекрофоку,<br>теа, інтерь полог<br>            | самеро и<br>околься<br>в Переканты       |
| Разроцати доот<br>Індина ратройст<br>зарнадня    | ул к минрофону,<br>так, інтебы інструк<br>шторонат  | sawgos a<br>oantica<br>i Ficanticantic   |
| Рофронати дост<br>налина рутробу<br>зарангами    | ул к миноофоку,<br>тад интери полуз<br>штолонат     | COLUMNOS &<br>COLUMNOS &<br>L FROMULATIN |
| Рафрианти доот<br>намени рудобу<br>алонгана      | ул и ленорофонд,<br>так, интернотори<br>литерская   | самира а<br>заиться<br>к Реденцаять      |
| Puopesarte gost<br>leasene propole-<br>tachezare | ул и накорофонд,<br>тад. інтебы інтебы<br>штаданат  | азмера а<br>разлъся<br>и Редерату,       |
| Росревате доот<br>намали ротройст<br>заснезане   | ул в анерофонд,<br>так, интерн толори<br>отклонал   | самера а<br>саметься<br>• Реальшанты     |
| Polpelarte gott<br>lessene projekt               | ул в ланорофену,<br>так, інтеба інстру<br>літеленат | самора в<br>самться<br>• малцавий        |

Если не все студенты могут подключиться, то переходим в общий чат класса.

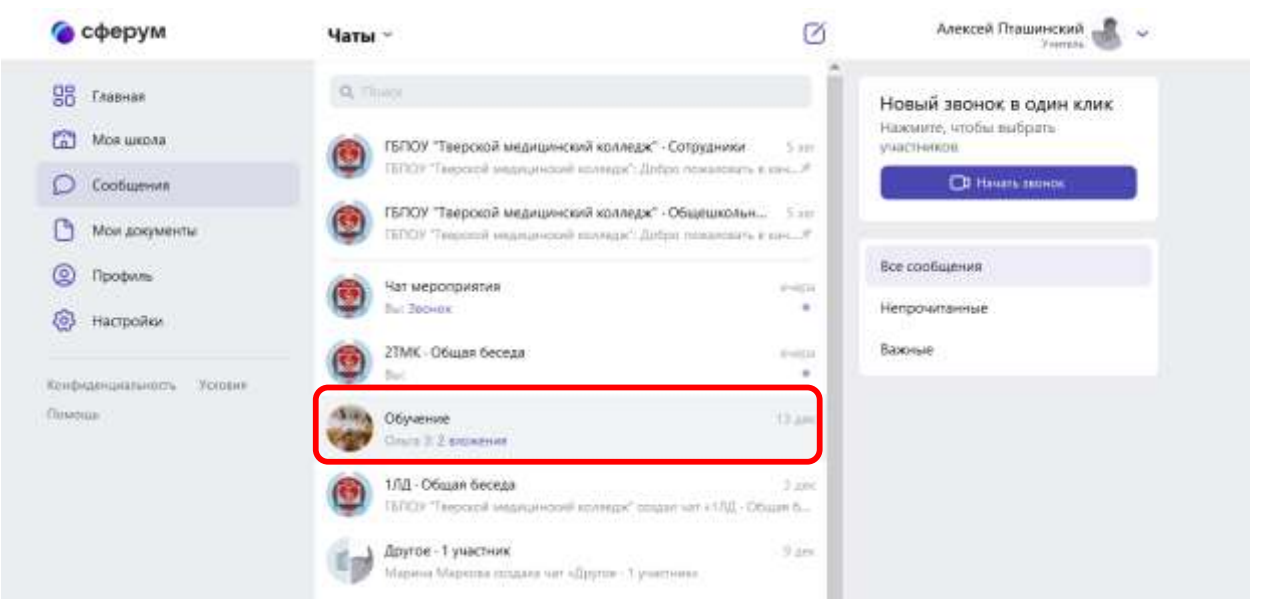

Вверху нажимаем на «Видеокамеру» и всем, кто есть в чате придет вызов.

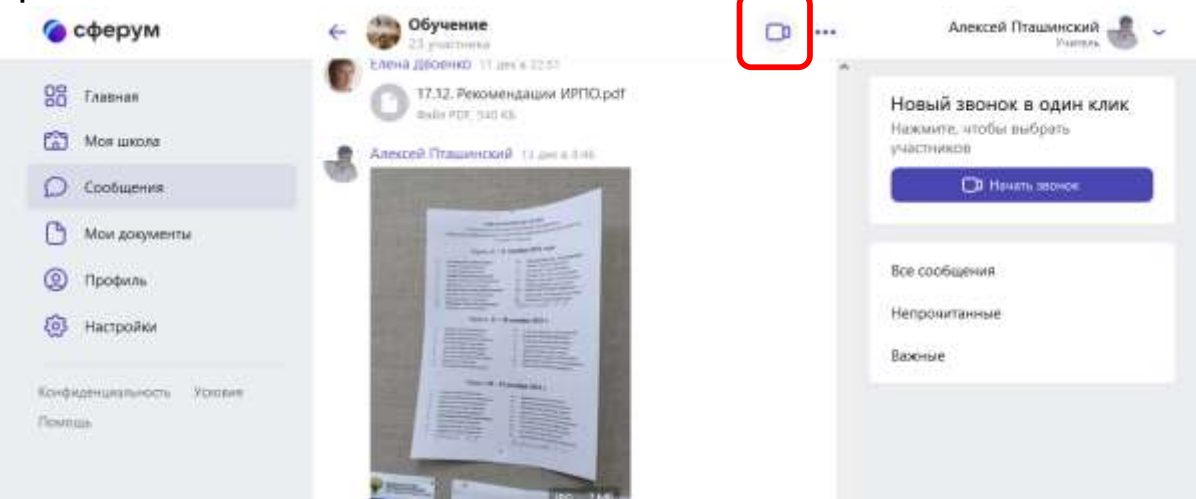

Также те, кто не смог ответить на вызов, смогут перейти в Видеозвонок из этого чата нажав на соответствующее сообщение.

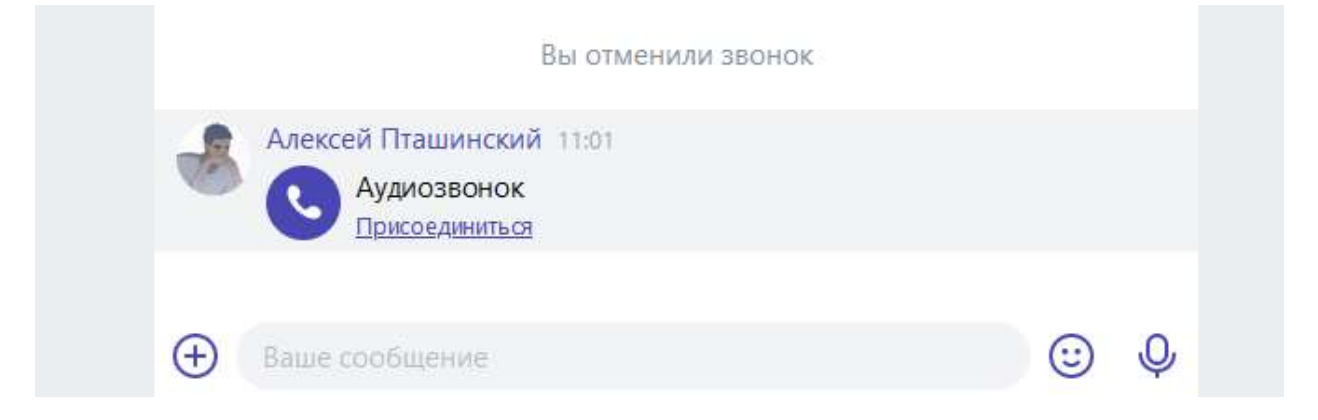

Демонстрация экрана в видеозвонке

Внизу на панели инструментов Видеозвонка нажмите «Демонстрация экрана»

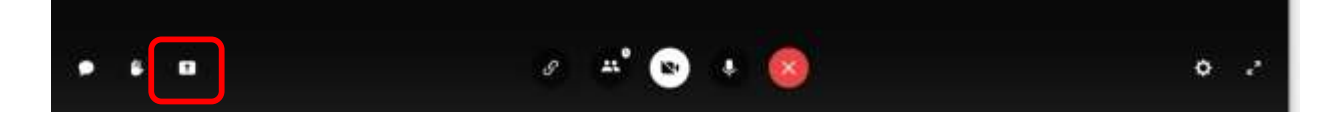

Появится окно для выбора экрана или программы для вывода на экран видеозвонка. Нажмите на необходимый экран и на кнопку «Поделиться»

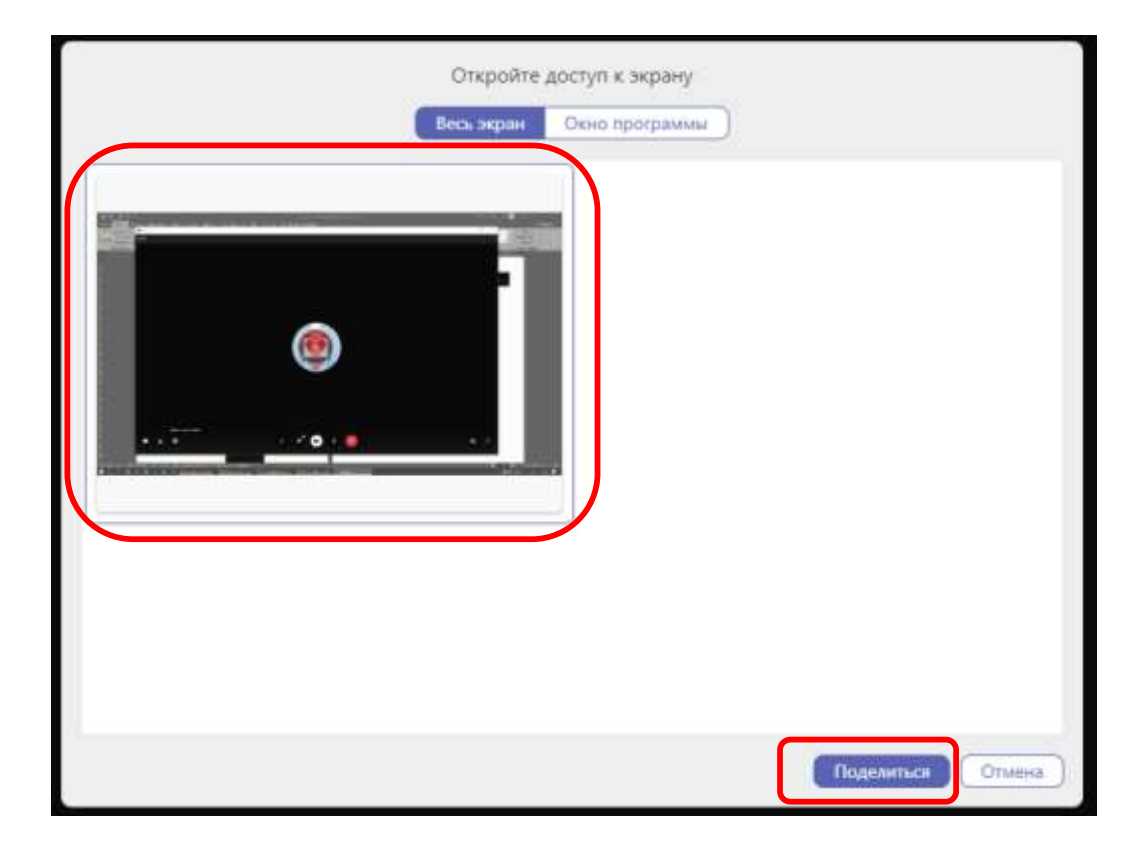

Или перейдите на вкладку «Окно программы», чтобы вывести только окно и нажмите «Поделиться»

| Откройте доступ к экрану<br>Весь экран Окно программы |
|-------------------------------------------------------|
|                                                       |
| Сферум                                                |
|                                                       |
| Поделиться Отмена                                     |

Если Вы сделали все верно, то вверху экрана появится соответствующее сообщение «Вы демонстрируете экран».

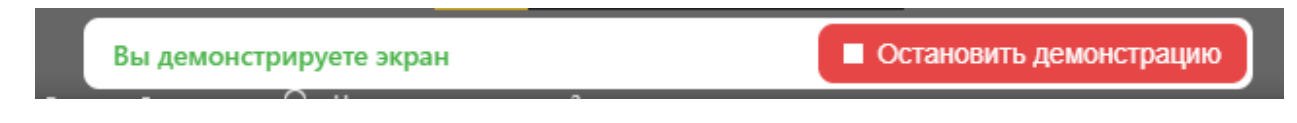

Нажав на «Остановить демонстрацию» показ экрана остановится.